## Changing your account password

Step-by-step guide

1. From your NocTel Control Panel home page, click on 'User Settings'.

| Reports & Billing<br>Account Preferences<br>User Settings<br>Switch Accounts<br>Documentation | Conference Bridges  |
|-----------------------------------------------------------------------------------------------|---------------------|
| Account Preferences User Settings Switch Accounts Documentation                               | Reports & Billing   |
| User Settings<br>Switch Accounts<br>Documentation                                             | Account Preferences |
| Switch Accounts Documentation                                                                 | User Settings 📕     |
| Documentation                                                                                 | Switch Accounts     |
|                                                                                               | Documentation       |

2. Click the tab named 'Reset Password'.

| Edit User Settings       | Reset Password | Change Email |
|--------------------------|----------------|--------------|
| Old Password:            |                |              |
| New Password:<br>Repeat: |                |              |
| Submit                   |                |              |

- 3. Enter your old password.
- 4. Enter your new password
- 5. Enter your new password again and press Submit. Your new password will be active immediately.

## **Related articles**

- Call Parking
- Provisioning and Setup of Grandstream HT801 or HT802 ATA
- Transferring a Call Directly to Voicemail
- Voicemail Setup
- Call Forwarding